# **Mutterschutzfrist**

Für die korrekte Abwicklung des Sachverhaltes "Mutterschutz" sind in der Software folgende Hinterlegungen und Einstellungen notwendig:

- Lohnart f
  ür "Zuschuss Mutterschaft"
- Hinterlegung der Lohnart in den Parametern
- Hinterlegung der Fehlzeit in den Stammdaten des Mitarbeiters
- Verwendung der Lohnart "Zuschuss Mutterschaft" in der Erfassung

#### Lohnart für "Zuschuss Mutterschaft"

Unter STAMMDATEN - LOHNARTEN muss eine Lohnart für "Zuschuss Mutterschaft" angelegt sein.

#### Hinterlegung der Lohnart in den Parametern

Unter Schaltfläche: PARAMETER - ABRECHNUNG - PARAMETER geben Sie im Bereich: VORGABE LOHNARTEN die Lohnart für Mutterschutz an.

## Abrechnung: Parameter editieren

| Parameter für Einzugsste                                                                                                    | ellen                                                                                                    |                                                                                                    |        |
|----------------------------------------------------------------------------------------------------|----------------------------------------------------------------------------------------------------|----------------------------------------------------------------------------------------------------|--------|
| Einzugsstellennummer de                                                                                                    | er Bundesknappschaft (6                                                                                     | 600 Knappschaft in Bochum)                                                                                                    |        |
| Abweichende Einzugsstell                                                                                                    | lennummer für Umlage                                                                                        |                                                                                                    |        |
| Vorgabe Lohnarten                                                                                                    |                                                                                                    |                                                                                                    |        |
| Lohnart für laufende Bezü                                                                                                    | ige (100 Gehalt)                                                                                            |                                                                                                    |        |
| Lohnart für sonstige Bezü                                                                                                    | ge / EGA - Einmal gezah                                                                                     | Ites Arbeitsentgelt (500 Urlaubsgeld (Einmalbezug))                                                                                   | )      |
| Lohnart für Feiertagslöhn                                                                                                    | e in Höhe des Kurzarbeit                                                                                    | tergeldes (Kug) (190 Feiertagslohn in Höhe Kug)                                                                                       |        |
| Lohnart für Mutterschutz                                                                                                    | (410 Zuschuss Muttersch                                                                                     | haft)                                                                                                    |        |
| 7 Vorgahen für Lohnkorrel                                                                                                    | ctur                                                                                                    |                                                                                                    |        |
| Lohna für Nachzahlung                                                                                                    | an Mitarbeiter (900 Rück                                                                                    | (zahlung an Mitarbeiter (aus Lohnkorrektur))                                                                                          |        |
| conner rur ruchzunnung                                                                                                    | an millarbeiler (500 Mack                                                                                   |                                                                                                    |        |
| Lohn für Rückerstattun                                                                                                    | a vom Mitarheiter (001 F                                                                                    | Rückforderung von Mitarheiter (aus Lohnkorrektur))                                                                                    | 100    |
| Lohn für Rückerstattun                                                                                                    | g vom Mitarbeiter (901 F                                                                                    | Rückforderung von Mitarbeiter (aus Lohnkorrektur))                                                                                    |        |
| Lohn er für Rückerstattun                                                                                                    | g vom Mitarbeiter (901 F<br>Korrekturen an das Fi                                                           | Rückforderung von Mitarbeiter (aus Lohnkorrektur))<br>inanzamt                                                                        | ×      |
| Lohn er für Rückerstattun<br>Lohnst auerahführung au<br>Lohnart für Mutterschutz                                                                  | g vom Mitarbeiter (901 F<br>s Korrekturen an das Fi                                                         | Rückforderung von Mitarbeiter (aus Lohnkorrektur))<br>inanzamt                                                                        | ×      |
| Lohn er für Rückerstattun<br>Lohnst everabführung au<br>Lohnart für Mutterschutz                                                                  | g vom Mitarbeiter (901 F<br>6 Korrekturen an das Fi                                                         | Rückforderung von Mitarbeiter (aus Lohnkorrektur))<br>inanzamt                                                                        | ×      |
| Lohn en für Rückerstattun<br>Lohnst auerahführung au<br>Lohnart für Mutterschutz<br>Lohnart                                                       | g vom Mitarbeiter (901 F<br>E Korrekturen an das Fi<br>410                                                  | Rückforderung von Mitarbeiter (aus Lohnkorrektur))<br>in an zamt<br>Zuschuss Mutterschaft                                             | ×      |
| Lohn er für Rückerstattun<br>Lohnst euerahführung au<br>Lohnart für Mutterschutz<br>Lohnart                                                       | g vom Mitarbeiter (901 F<br>s Korrekturen an das Fi<br>410                                                  | Rückforderung von Mitarbeiter (aus Lohnkorrektur))<br>inanzamt<br>Zuschuss Mutterschaft                                               | ×      |
| Lohn er für Rückerstattun<br>Lohns euerahführung au<br>Lohnart für Mutterschutz<br>Lohnart                                                        | g vom Mitarbeiter (901 F<br>s Korrekturen an das Fi<br>410                                                  | Rückforderung von Mitarbeiter (aus Lohnkorrektur))<br>inanzamt<br>Zuschuss Mutterschaft                                               | ×      |
| Lohn var für Rückerstattun<br>Lohnst auerahführung au<br>Lohnart für Mutterschutz<br>Lohnart                                                      | g vom Mitarbeiter (901 F<br>s Korrekturen an das Fi<br>410                                                  | Rückforderung von Mitarbeiter (aus Lohnkorrektur))<br>in an zamt<br>Zuschuss Mutterschaft<br>Speichern &<br>schließen                 | ×<br>P |
| Lohn or für Rückerstattun<br>Lohnst auerahführung au<br>Lohnart für Mutterschutz<br>Lohnart                                                       | g vom Mitarbeiter (901 F<br>s Korrekturen an das Fi<br>410                                                  | Rückforderung von Mitarbeiter (aus Lohnkorrektur))<br>inanzamt<br>Zuschuss Mutterschaft<br>Speichern &<br>schließen                   | ×<br>P |
| Lohn or für Rückerstattun<br>Lohnst auerahführung au<br>Lohnart für Mutterschutz<br>Lohnart<br>o immer alle Monate un                             | g vom Mitarbeiter (901 F<br>s Korrekturen an das Fi<br>410<br>d Jahre beachten                              | Rückforderung von Mitarbeiter (aus Lohnkorrektur))<br>inanzamt<br>Zuschuss Mutterschaft<br>Speichern &<br>schließen                   | ×<br>P |
| Lohn er für Rückerstattun<br>Lohnst euerahführung au<br>Lohnart für Mutterschutz<br>Lohnart<br>O immer alle Monate un<br>O nur die Monate bis zur | g vom Mitarbeiter (901 F<br>s Korrekturen an das Fi<br>410<br>d Jahre beachten<br>n Januar letzten Jahres b | Rückforderung von Mitarbeiter (aus Lohnkorrektur))<br>inanzamt<br>Zuschuss Mutterschaft<br>Speichern &<br>schließen<br>ve<br>peachten | ×<br>P |

Hier wählen Sie die Lohnart für "Zuschuss Mutterschaft" aus.

#### Hinterlegung der Fehlzeit in den Stammdaten des Mitarbeiters

Innerhalb der STAMMDATEN des MITARBEITERS steht auf dem Register: "Lohn-Abrechnungsdaten" innerhalb der "Grundlagen der Abrechnung" der Bereich: FEHLZEITEN zur Verfügung. Über die Schaltfläche: NEU kann eine Fehlzeit erfasst werden.

Die Fehlzeit 4.5 Mutterschutzfrist ist auszuwählen.

| 💷 🌍 =                                |                                                       | Fehlzeiten-Datensatz neu erfassen                        |                                           | ? 🖪 🗖              |
|--------------------------------------|-------------------------------------------------------|----------------------------------------------------------|-------------------------------------------|--------------------|
| Datei Erfassung                      | л.                                                    |                                                          |                                           |                    |
| Speichern<br>& schließen<br>Aktionen | Ausschneiden<br>Kopieren<br>Löschen<br>Zwischenablage | ial ▼9 ▼ A* A* III ▼<br>K U V × A ▼ M 臺 III<br>Basistext | Entgelte neu<br>berechnen<br>Mutterschutz |                    |
| Von                                  | 14.02.2017                                            | Bis                                                      |                                           |                    |
| Art der Fehlzeit                     | 4.5 Mutterschutzfrist                                 |                                                          |                                           | -                  |
| Vergleichsnetto (aus VM)             |                                                       | Erh. Sozialleistungen p. Mon                             | at                                        |                    |
| Art der Rückerstattung               | Überweisung                                           | ~                                                        |                                           |                    |
| Entbindungstag                       | 28.03.2017 🚔 🗐 (m                                     | nutmaßlich)                                              |                                           |                    |
| Mutterschaft Info                    |                                                       |                                                          |                                           |                    |
| Meldung                              |                                                       |                                                          |                                           |                    |
| Beginn Schonfrist                    | 14.02.2017                                            |                                                          |                                           |                    |
| Ende Schonfrist                      | 23.05.2017                                            | Früh- oder Mehrlingsgeburt                               | Medizinische Frühgeburt                   |                    |
| mon. Bruttoarbeitsentgelt            | 2.200,00                                              | Zahlung variables Entgelt im Ausga                       | ngszeitraum 🗌 Modifikation Br             | uttoarbeitsentgelt |
| Kalendertägliches Netto              | 57,22                                                 |                                                          |                                           |                    |
| Monatliches Netto                    | 1.716,48                                              |                                                          |                                           |                    |

#### Art der Rückerstattung

Mit dieser Auswahl definieren Sie, ob der Erstattungsbetrag an Sie überwiesen oder dem Beitragskonto gut geschrieben wird.

#### Entbindungstag

Es ist der mutmaßliche Entbindungstag anzugeben, damit Beginn und Ende der Schonfrist durch die Software ermittelt werden können. Liegt der Zeitraum der Fehlzeit selbst nicht innerhalb der Schonfrist, erscheinen entsprechende Meldungen und der Zeitraum der Fehlzeit ist anzupassen.

Auf dem Register: "Mutterschaft" stehen folgende Felder und Kennzeichen zur Verfügung:

- Beginn der Schonfrist
- Ende der Schonfrist
- mon. Bruttoarbeitsentgelt
- Kalendertägliches Netto
- Monatliches Netto
- Kennzeichen: Früh- oder Mehrlingsgeburt
- Kennzeichen: Medizinische Frühgeburt
- Kennzeichen: Zahlung variables Entgelt im Ausgangszeitraum

Die Ermittlung von "mont. Bruttoarbeitsentgelt", "Kalendertägliches Netto", "Monatliches Netto" wird durch die Software auf Basis der letzten drei abgerechneten Kalendermonate vor Beginn der Schutzfrist ermittelt. Kann die Software aufgrund des fehlenden Datenbestandes diese Berechnung nicht vornehmen, sind die Felder leer und müssen manuell gefüllt werden.

Mit dem Kennzeichen: "Zahlung variables Entgelt im Ausgangszeitraum" kann die Berechnung des kalendertäglichen Nettos beeinflusst werden. Ist die Option aktiviert, werden für die Durchschnittsberechnung die tatsächlichen Kalendertage herangezogen. Ohne Aktivierung werden für die zu berücksichtigenden Kalendermonate jeweils 30 Tage zu Grunde gelegt.

#### Beispiel:

Brutto monatlich: 2.294,73 Euro

06/1.958,00 € - 07/2.463,10 € - 08/2.463,10 € = 6.884,20 : 3 Mon. = 2.294,73

Netto monatlich:

06/1.106,09 € - 07/1.333,53 € - 08/1.333,53 € = 3.773,15 : 3 Mon. = 1.257,72

Deaktivierte Option:

Netto täglich: 41,01 Euro

06 - 08 = 90 Tage : 3 = 30 Tage

1.257,71666666667 Euro: 30 Tage = 41,92388888888888 Euro

Aktivierte Option:

Netto täglich: 41.01 Euro

06 - 08 = 92 Tage : 3 = 30,66666666666666 Euro

1.257,71666666667 Euro : 30,66666666666666667 Tage = 41,0124999999565082 Euro

Wurde nach der Hinterlegung der Fehlzeit eine Änderung/Anpassung in der Bruttolohnerfassung vorgenommen und die Werte wurden nicht automatisch aktualisiert, können Sie die Angaben in der Fehlzeit manuell aktualisieren. Dies erfolgt in der Fehlzeit über die Schaltfläche: ENTGELTE NEU BERECHNEN.

| 💷 🥏 =                                                                |                            | Fehlzeiten-Datensatz neu erfassen                      |                                           | ?                       |
|----------------------------------------------------------------------|----------------------------|--------------------------------------------------------|-------------------------------------------|-------------------------|
| Datei Erfassung                                                      |                            |                                                        |                                           |                         |
| Speichern<br>& schließen<br>Aktionen                                 | Einfügen<br>Zwischenablage | $\begin{array}{c c c c c c c c c c c c c c c c c c c $ | Entgelte neu<br>berechnen<br>Mutterschutz |                         |
| Von                                                                  | 14.02.2017                 | Bis                                                    |                                           | <u> </u>                |
| Art der Fehlzeit                                                     | 4.5 Mutterschutzfri        | st                                                     |                                           |                         |
| Vergleichsnetto (aus VM)<br>Art der Rückerstattung<br>Entbindungstag | Überweisung<br>28.03.2017  | Erh. Sozialleistungen p. Mor                           | nat                                       |                         |
| Mutterschaft Info                                                    |                            |                                                        |                                           |                         |
| Meldung                                                              |                            |                                                        |                                           |                         |
| Beginn Schonfrist                                                    | 14.02.2017                 |                                                        |                                           |                         |
| Ende Schonfrist                                                      | 23.05.2017                 | Früh- oder Mehrlingsgeburt                             | Medizinische Fi                           | rühgeburt               |
| mon. Bruttoarbeitsentgel                                             | t 2.200,00                 | Zahlung variables Entgelt im Ausga                     | ngszeitraum                               | Modifikation Bruttoarbe |
| Kalendertägliches Netto                                              | 57,22                      |                                                        |                                           |                         |
| Monatliches Netto                                                    | 1.716,48                   |                                                        |                                           |                         |
|                                                                      |                            |                                                        |                                           |                         |

Wurden diese Hinterlegungen und Angaben getroffen, wird die Lohnart in der Erfassung automatisch vorgetragen.

| <b>*</b>            | Abrechnung für März 2017 erfassen                                        |                                   |                 |                     |
|---------------------|--------------------------------------------------------------------------|-----------------------------------|-----------------|---------------------|
| Datei               | Erfassung                                                                |                                   |                 |                     |
| Schließen           | Neu Ändern Löschen Weitere                                               | Ausgabe Verg                      | gleich N        | ettolohn Sch        |
| Wählen Sie d        | en Mitarbeiter                                                           | Ausgabe                           |                 | verweise            |
| Mitarbeite          | r 102 <b>- 0</b>                                                         |                                   |                 | · · ·               |
| Nachnam             | e Scł                                                                    |                                   |                 |                     |
| Vorname             | L                                                                        |                                   |                 |                     |
| Ort                 | 042                                                                      |                                   |                 |                     |
| Lohnart-Nr.<br>Fest | Bezeichnung<br>Kostenstellennummer<br>Kostenstellennummer für AG-Anteile | Veranlagte GTS<br>Stundenanteil % | Menge<br>Betrag | Faktor<br>GesBetrag |
| 100                 | Geha                                                                     |                                   |                 | 00                  |
| Ja                  |                                                                          |                                   |                 | .00                 |
| 410                 | Zuschuss Mutterschaft                                                    | 2                                 | 31              | 100,00              |
| Ja                  |                                                                          |                                   | 44,22           | 1.370,82            |
| 90-                 |                                                                          |                                   |                 | 0,00                |
|                     |                                                                          |                                   |                 | 1,93                |
|                     |                                                                          |                                   |                 |                     |
|                     |                                                                          |                                   |                 |                     |

### Weitere Themen

Mutterschutz und NebenbeschäftigungTarifliche Lohnänderung während Mutterschutz